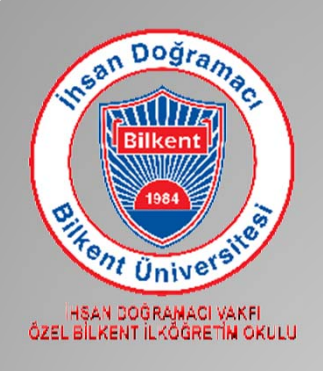

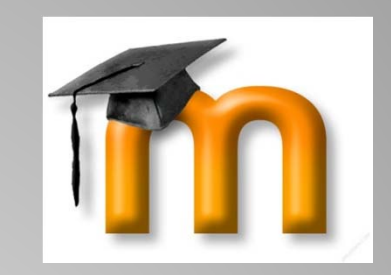

## TEMEL MOODLE KULLANIMI

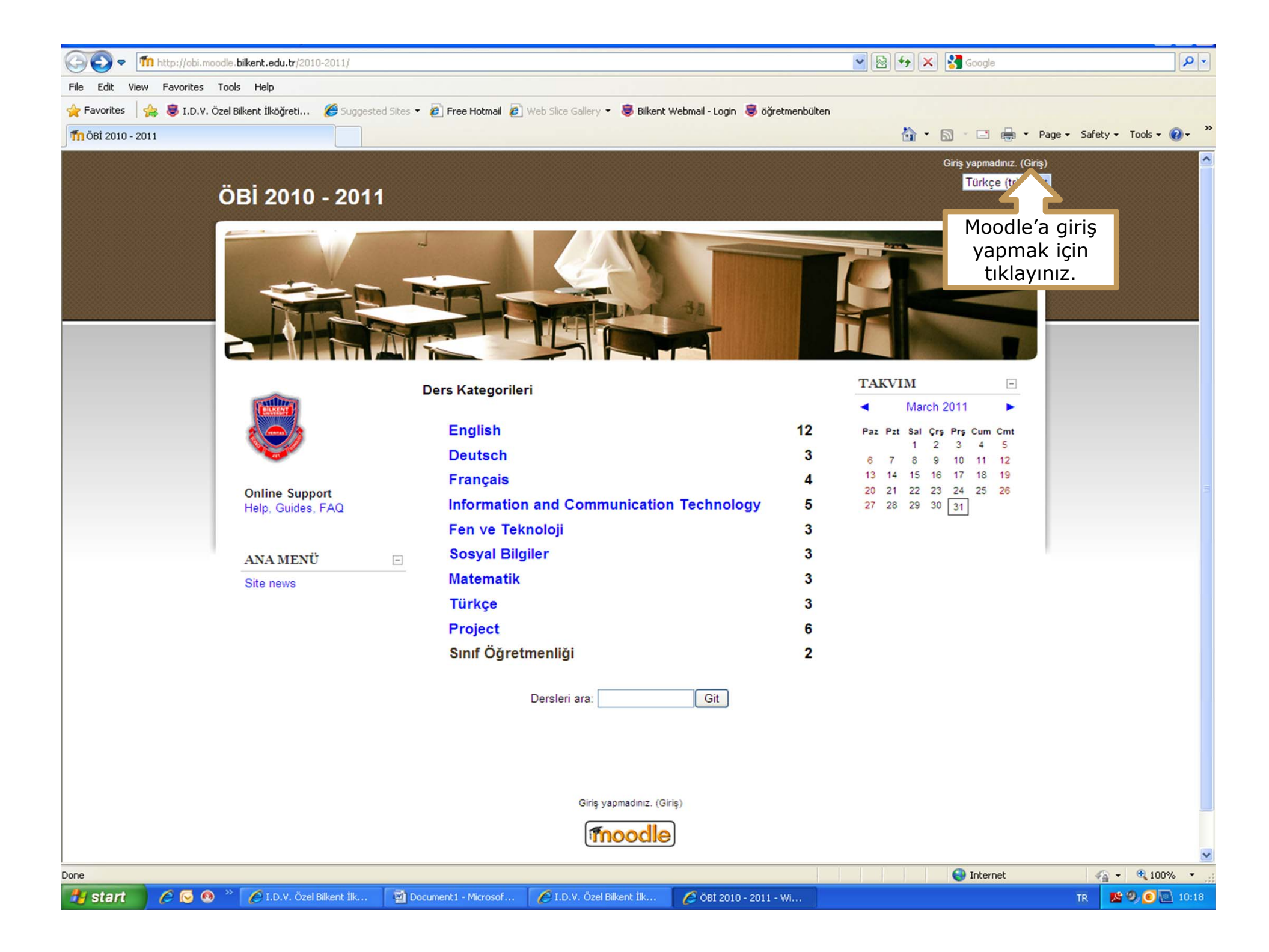

| 🖉 ÖBİ 2010 - 2011: Sit    | eye giriş - Windows Internet Expl                                                                                                    | orer                                                                                                    |                                                                                                    |                                                                                                    |                      |            |                                            | _ 7 🛛      |
|---------------------------|----------------------------------------------------------------------------------------------------|----------------------------------------------------------------------------------------------------|----------------------------------------------------------------------------------------------------|----------------------------------------------------------------------------------------------------|----------------------|------------|--------------------------------------------|------------|
| 📀 🗢 🖬 http://ol           | bi.moodle. <b>bilkent.edu.tr</b> /2010-2011/login/in                                                                                     | dex.php                                                                                                    |                                                                                                    |                                                                                                    | 💌 🗟 😽 🗙              | Google     |                                            | <b>P</b> - |
| File Edit View Favorit    | es Tools Help                                                                                                    |                                                                                                    |                                                                                                    |                                                                                                    |                      |            |                                            |            |
| 🚖 Favorites 🛛 🚖 💐 I.[     | ).V. Özel Bilkent İlköğreti 🏾 🏉 Suggeste                                                                                                 | d Sites 🔹 🙋 Free Hotmail 🙋 W                                                                                                    | Veb Slice Gallery 👻 🥃 Bilkent                                                                                                    | Webmail - Login 🧔 öğretmenbült                                                                                     | ten                  |            |                                            |            |
| 🎢 ÖBİ 2010 - 2011: Siteye | giriş                                                                                                    |                                                                                                    |                                                                                                    |                                                                                                    | 🟠 •                  | S - 🖃 🖶 -  | Page + Safety + Tools                      | • @• »     |
| ÖВİ 2010                  | 0 - 2011<br>teye giriş<br>Okul tarafından siz<br>verilen kullanıcı ad<br>ve şifreyi bu kısıma<br>yazıyoruz. Giriş<br>linkine tıklıyoruz. |                                                                                                    | Kayıtlı Kullanı<br>iullanıcı adı ve şifrenizle bura<br>(Oturum desteği etkin ol<br>Kullanıcıadı<br>İsifre<br>Bazı derslere konuk olarak<br>Konuk olarak g<br>Kullanıcı adı veya şifrenizi i<br>Evet, giriş yardımı is<br>Giriş yapmadınız. ((<br>Ana Sayfa | cılar<br>dan giriş yapınız<br>malıdır) @<br>Giriş<br>erişebilirsiniz<br>iriş<br>ni unuttunuz?<br>tiyorum<br>Biriş) |                      |            | Giriş yapmadınız. (Giriş)<br>Türkçe (tr) ▼ |            |
| Done                      |                                                                                                    | Territoria de la constante de la constante de la constant |                                                                                                    |                                                                                                    |                      | 😌 Internet | 🖓 • 🔍 1                                    | 00% 🔹 🦷    |
| 🛃 start 🔰 🖉 😡             | 🧐 🥙 🏀 I.D.V. Özel Bilkent İlk                                                                                                    | Document1 - Microsof                                                                                                    | 🖉 I.D.V. Özel Bilkent İlk                                                                                                    | 🌈 ÖBİ 2010 - 2011: Site                                                                                            | Microsoft PowerPoint |            | tr 🛛 🗏 🧐 🧕                                 | 10:24      |

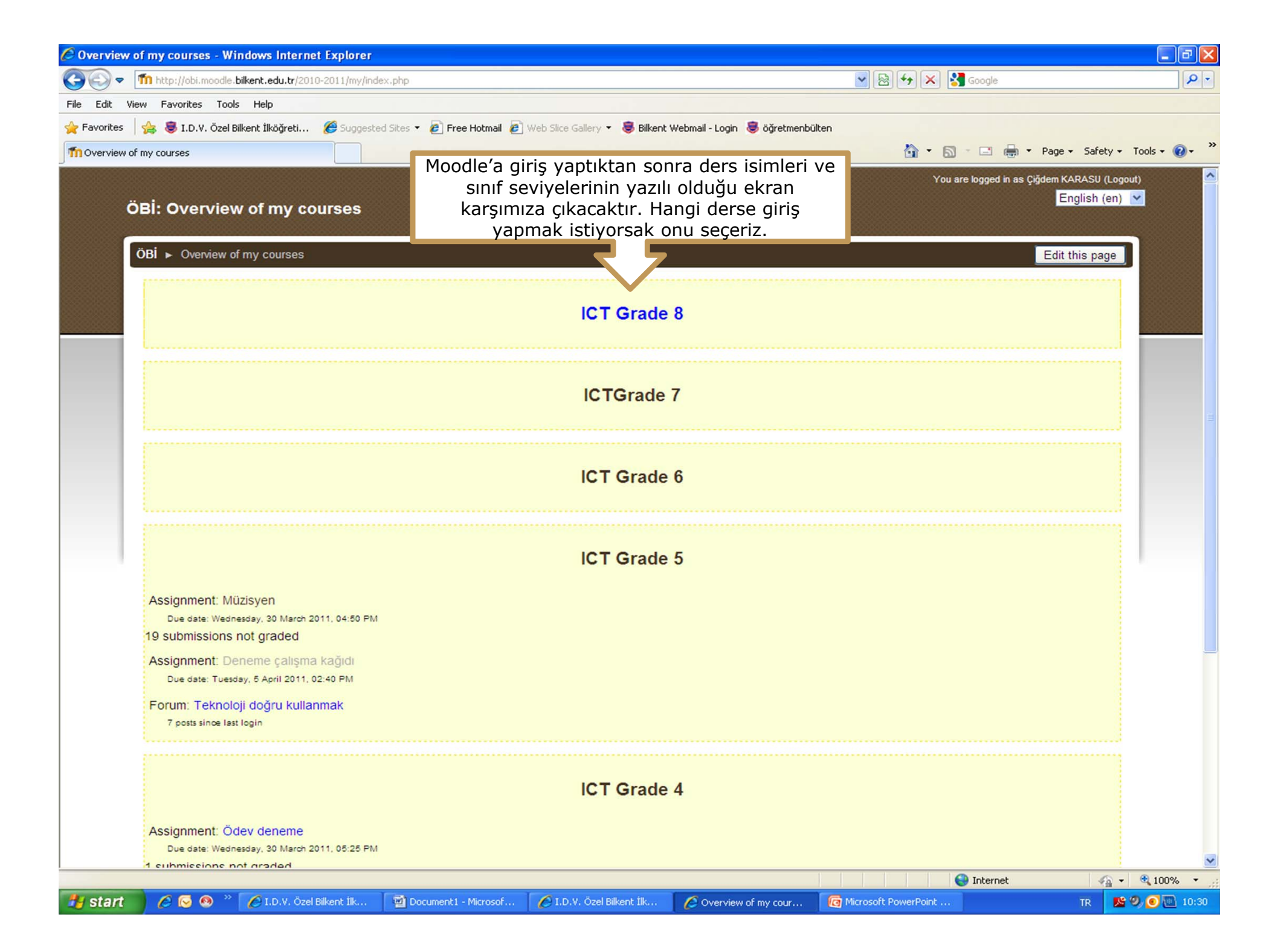

| 🖉 Ders: ICT Grade 5 - Wi                | ndows Internet Explorer                                                                                                   |                                     | _ @ 🛛      |
|-----------------------------------------|----------------------------------------------------------------------------------------------------|-------------------------------------|------------|
| 🔆 🔄 🗢 🌆 http://obi.                     | moodle.bilkent.edu.tr/2010-2011/course/view.php?id=21                                                                     | 💽 🐼 😝 🔀 Google                      | <b>P</b> - |
| File Edit View Favorites                | Tools Help                                                                                                    |                                     |            |
| 🔶 Favorites   🍰 👼 I.D.\                 | 7. Özel Bilkent İlköğreti 🏈 Suggested Sites 🔻 🖉 Free Hotmail 🙋 Web Slice Gallery 🔻 🜷 Bilkent Webmail - Login 🌷 öğretmenbü | lten                                | • »        |
| Th Ders: ICT Grade 5                    |                                                                                                    | 🛐 🔹 🔊 🕆 🖃 🖏 👻 Page 🔹 Safety 🕶 Tools | • 🕐 •      |
| ICT Grade 5                             |                                                                                                    | Çiğdem KARASU olarak giriş yaptınız | (Çıkış)    |
|                                         |                                                                                                    | Rol değiştir Düzenlemeyi            | i aç       |
| Topluluk 📃                              | Haftalık taslak                                                                                                    |                                     |            |
| Katilimcilar                            |                                                                                                    |                                     |            |
| Etkinlikler                             | News forum                                                                                                    | Dersierde yaptığımız değişiklikleri |            |
| Forumlar                                | 13 September - 19 September                                                                                               | secerek öğrencilerin görüntüleme    |            |
| Ödevler                                 | 20 September - 26 September                                                                                               | biçimini görebiliyoruz.             |            |
| Forumları Ara                           | 27 September - 3 October                                                                                                  |                                     |            |
| Git                                     | 4 October - 10 October                                                                                                    |                                     |            |
| Gelişmiş arama 🝞                        | 11 October - 17 October                                                                                                   |                                     |            |
| Yönetim                                 | 18 October - 24 October                                                                                                   |                                     |            |
| ▲ Düzenlemeyi aç Avarlar                | Ders ayarlarını düzenlemek için                                                                                           |                                     |            |
| Rolleri ata                             | ayarlar kısmına tıklayınız.                                                                                               |                                     |            |
| Gruplar                                 | 1 November - 7 November                                                                                                   |                                     |            |
| Geri yükle                              | 8 November - 14 November                                                                                                  |                                     |            |
| Temizle                                 | 15 November - 21 November                                                                                                 |                                     |            |
| Sorular<br>Dosyalar                     | 22 November - 28 November                                                                                                 |                                     |            |
| ICTS5 dersinden kaydımı sil             | 29 November - 5 December                                                                                                  |                                     |            |
| Profil                                  | 6 December - 12 December                                                                                                  |                                     |            |
| Po ICT Grade 4                          | 13 December - 19 December                                                                                                 |                                     |            |
| Point ICT Grade 5     Point ICT Grade 6 | 20 December - 26 December                                                                                                 |                                     |            |
| PROGEB                                  | 27 December - 2 January                                                                                                   |                                     |            |
| <                                       |                                                                                                    |                                     | 2004       |
| Done                                    | 🔊 🎽 🖉 L.D.V. Özel Bilkent İlk., 👘 Document I - Microsof 💦 🖉 L.D.V. Özel Bilkent İlk 🖉 Dovu ICT Grada E                    | Microsoft PowerPoint                | UU% •      |
|                                         | Ders: ICT Grade 5                                                                                                    |                                     | 10.57      |

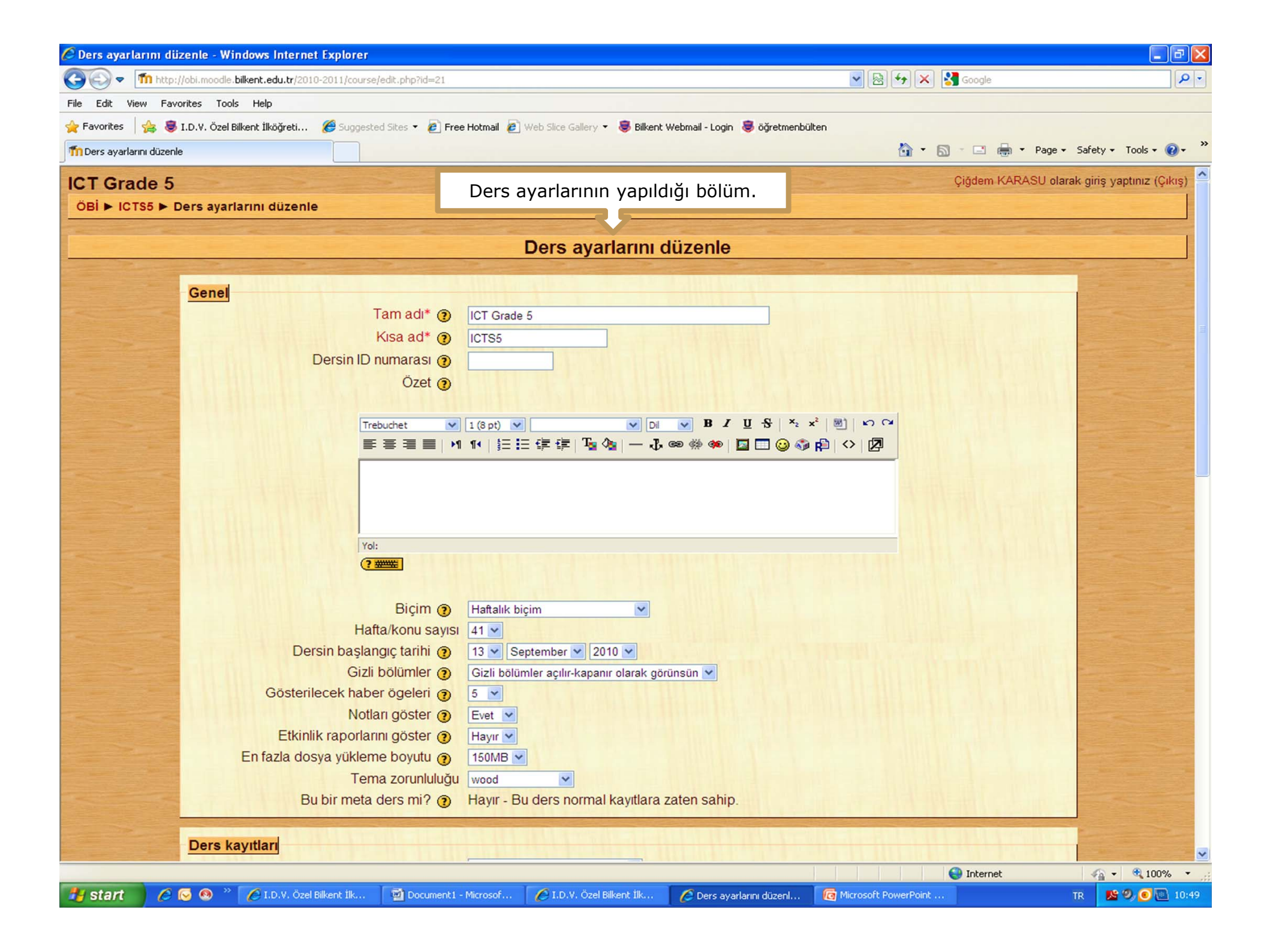

| 🖉 Ders: ICT Grade 5 - Wi     | indows Internet Explorer                    |                                                                                                    |                                             |
|------------------------------|---------------------------------------------|----------------------------------------------------------------------------------------------------|---------------------------------------------|
| 🔆 🕤 🗢 🖬 http://obi.          | .moodle. <b>bilkent.edu.tr</b> /2010-2011/c | course/view.php?id=21                                                                                                    | 💌 🗟 🐓 🗙 🛃 Google 🛛 🔎 🔹                      |
| File Edit View Favorites     | s Tools Help                                |                                                                                                    |                                             |
| 📌 Favorites 🛛 🍰 🐻 I.D.V      | V. Özel Bilkent İlköğreti 🌾 Su              | ggested Sites 🔻 🙋 Free Hotmail 👩 Web Slice Gallery 🔻 😻 Bilkent Webmail - Login 😻 öğretmenbi                               | ilten                                       |
| ThDers: ICT Grade 5          |                                             |                                                                                                    | 🛐 • 🔊 - 🖃 👼 • Page • Safety • Tools • 🕡 •   |
| ICT Grade 5<br>ÖBi ► ICTS5   |                                             | Haftalarla ilgili bir değişiklik<br>( ödev ekleme, kaynak ekleme, forum açma vb.)<br>vapacağımızda düzenlemevi ac kısmına | Çiğdem KARASU olarak giriş yaptınız (Çıkış) |
| Topluluk E                   | Haftalık taslak                             | tıklamamız gerekmektedir.                                                                                                 |                                             |
| Etkinlikler -                | News forum                                  |                                                                                                    |                                             |
| Forumlar                     | 13 September - 19 Se                        | eptember                                                                                                    |                                             |
| Ödevler                      | 20 September - 26 Se                        | eptember                                                                                                    |                                             |
| Forumları Ara                | 27 September - 3 Oct                        | tober                                                                                                    |                                             |
| Git                          | 4 October - 10 Octob                        | er                                                                                                    |                                             |
| Gelişiniş aranıa 🕜           | 11 October - 17 Octo                        | ber                                                                                                    |                                             |
| Yönetim 🖃                    | 18 October - 24 Octo                        | ber                                                                                                    |                                             |
| Ayarlar<br>🏽 🎝 🖗 Rolleri ata | 25 October - 31 Octo                        | ber                                                                                                    |                                             |
| Notlar                       | 1 November - 7 Nove                         | mber                                                                                                    |                                             |
| Geri yükle                   | 8 November - 14 Nov                         | ember                                                                                                    |                                             |
| Temizle                      | 15 November - 21 No                         | vember                                                                                                    |                                             |
| Sorular<br>Dosyalar          | 22 November - 28 No                         | vember                                                                                                    |                                             |
| kaydımı sil                  | 29 November - 5 Dec                         | ember                                                                                                    |                                             |
| Decelorim                    | 6 December - 12 Dec                         | cember                                                                                                    |                                             |
| Pie ICT Grade 4              | 13 December - 19 De                         | ecember                                                                                                    |                                             |
| PoliCT Grade 5               | 20 December - 26 De                         | ecember                                                                                                    |                                             |
| PROGER                       | 27 December - 2 Jan                         | uary                                                                                                    |                                             |
| Done                         |                                             |                                                                                                    | 🚱 Internet 🦓 🔹 🎕 100% 🔹                     |
| 🏄 start 🔰 🖉 🐼                | 🧐 🐣 💋 I.D.V. Özel Bilkent İl                | k 🔯 Document1 - Microsof 🌈 I.D.V. Özel Bilkent İlk 🌈 Ders: ICT Grade 5                                                    | 👩 Microsoft PowerPoint TR 🛛 😰 🥹 💽 10:37     |

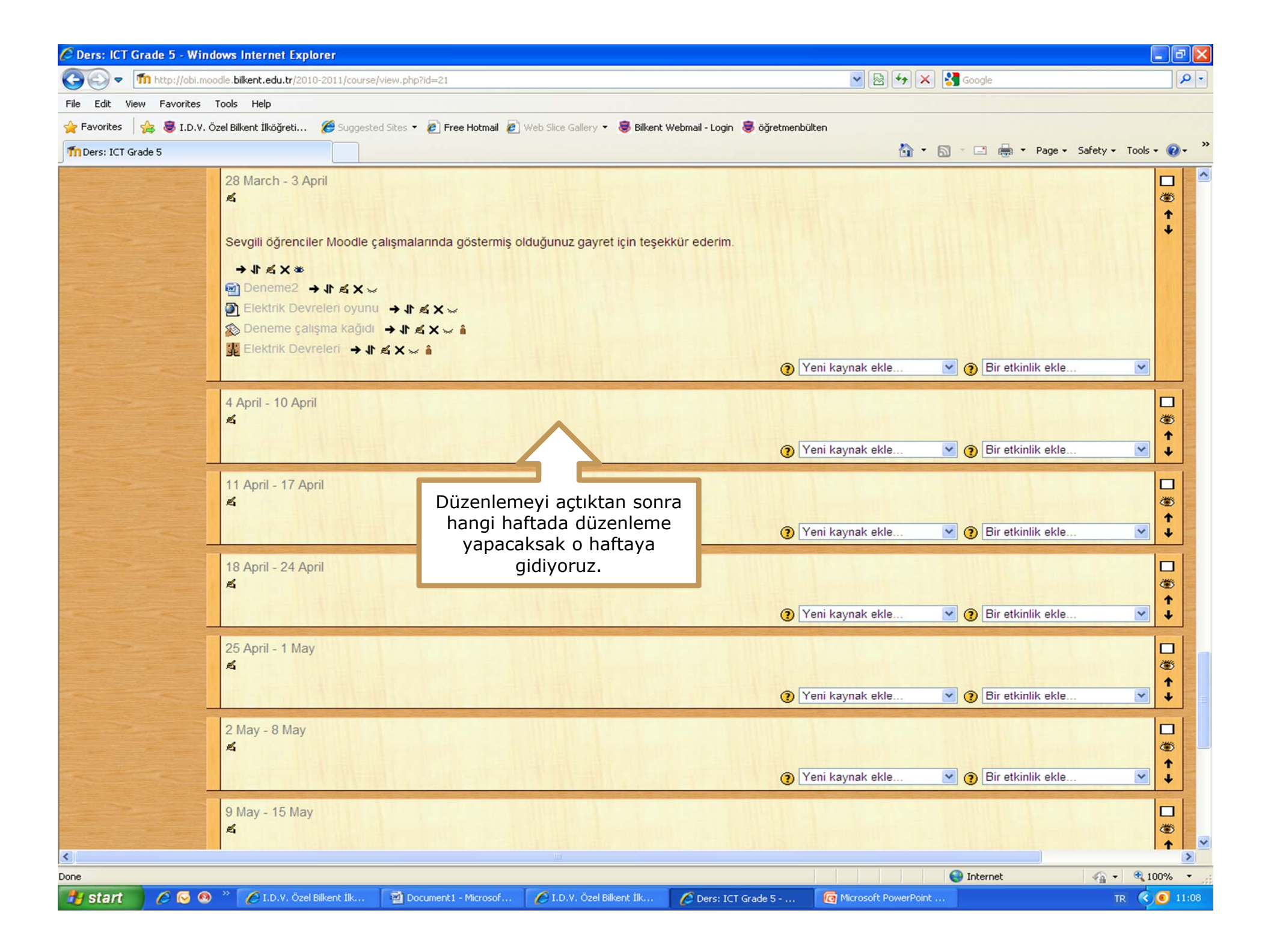

| 🖉 Ders: ICT Grade 5 - Windows Internet Explorer                                                                                                    |                                                                      |                        |                                       | - 7 🛛                                                                                                    |
|----------------------------------------------------------------------------------------------------|----------------------------------------------------------------------|------------------------|---------------------------------------|----------------------------------------------------------------------------------------------------|
| COC - Thtp://obi.moodle.bilkent.edu.tr/2010-2011/course/view.php?id=2                                                                                                    | 1                                                                    | 🔽 🗟 🗲 🗙                | Soogle                                | <b>ب</b> و                                                                                                    |
| File Edit View Favorites Tools Help                                                                                                    |                                                                      |                        |                                       |                                                                                                    |
| 🚖 Favorites 🛛 🚖 👼 I.D.V. Özel Bilkent İlköğreti 🏼 🏉 Suggested Sites 🔹 🔊                                                                                                    | Free Hotmail 🙋 Web Slice Gallery 🔻 🨻 Bilkent Webmail - Login 😻 öğret | menbülten              |                                       |                                                                                                    |
| Th Ders: ICT Grade 5                                                                                                    |                                                                      | 🟠 •                    | 🔝 - 🖃 🖶 - Page - Sa                   | afety + Tools + 🔞 + 🂙                                                                                                    |
| 28 March - 3 April<br>≰<br>Sevgili öğrenciler Moodle çalışmalarınd<br>→ It ≰ X 巻<br>M Deneme2 → It ≰ X ∞<br>M Elektrik Devreleri oyunu → It ≰ X<br>M Deneme çalışma kağıdı → It ≰ X<br>M Elektrik Devreleri → It ≰ X ∞ M | la göstermiş olduğunuz gayret için teşekkür ederim.<br>∽<br>∽ ∎      | Yeni kaynak ekle       | <ul> <li>Bir etkinlik ekle</li> </ul> |                                                                                                    |
| 4 April 10 April                                                                                                    | O hafta ile ilgili öğrencilere özet bilg<br>vermek için kullanılır.  | ji<br>eni kaynak ekle  | 💌 🧿 Bir etkinlik ekle                 | <ul> <li>□</li> <li>○</li> <li>○</li></ul> |
| 11 April - 17 April                                                                                                    |                                                                      | Yeni kaynak ekle       | 💌 🗿 Bir etkinlik ekle                 | <ul> <li>□</li> <li>○</li> <li>○</li></ul> |
| 18 April - 24 April                                                                                                    |                                                                      | Yeni kaynak ekle       | 💌 🧿 Bir etkinlik ekle                 | <ul> <li>□</li> <li>○</li> <li>●</li> <li>●</li> <li>●</li> </ul>                                                                                                    |
| 25 April - 1 May                                                                                                    |                                                                      | Yeni kaynak ekle       | 💌 🗿 Bir etkinlik ekle                 | <ul> <li>▼</li> </ul>                                                                                                    |
| 2 May - 8 May                                                                                                    |                                                                      | Yeni kaynak ekle       | 💌 🇿 Bir etkinlik ekle                 | <ul> <li>₩</li> <li>₩</li> <li>₩</li> <li>₩</li> <li>₩</li> </ul>                                                                                                    |
| 9 May - 15 May<br>≰                                                                                                    |                                                                      |                        |                                       | ■                                                                                                    |
| Done                                                                                                    |                                                                      |                        | 😜 Internet                            | 🖓 • 🔍 100% •                                                                                                    |
| 🛃 start 💫 🖉 🐼 🧶 👋 🖉 I.D.V. Özel Bilkent İlk 🔛 Docume                                                                                                    | nt1 - Microsof 🛛 🌈 I.D.V. Özel Bilkent İlk 🥻 Ders: ICT Grade 5 -     | 🧑 Microsoft PowerPoint |                                       | TR 🔇 🧿 11:08                                                                                                    |

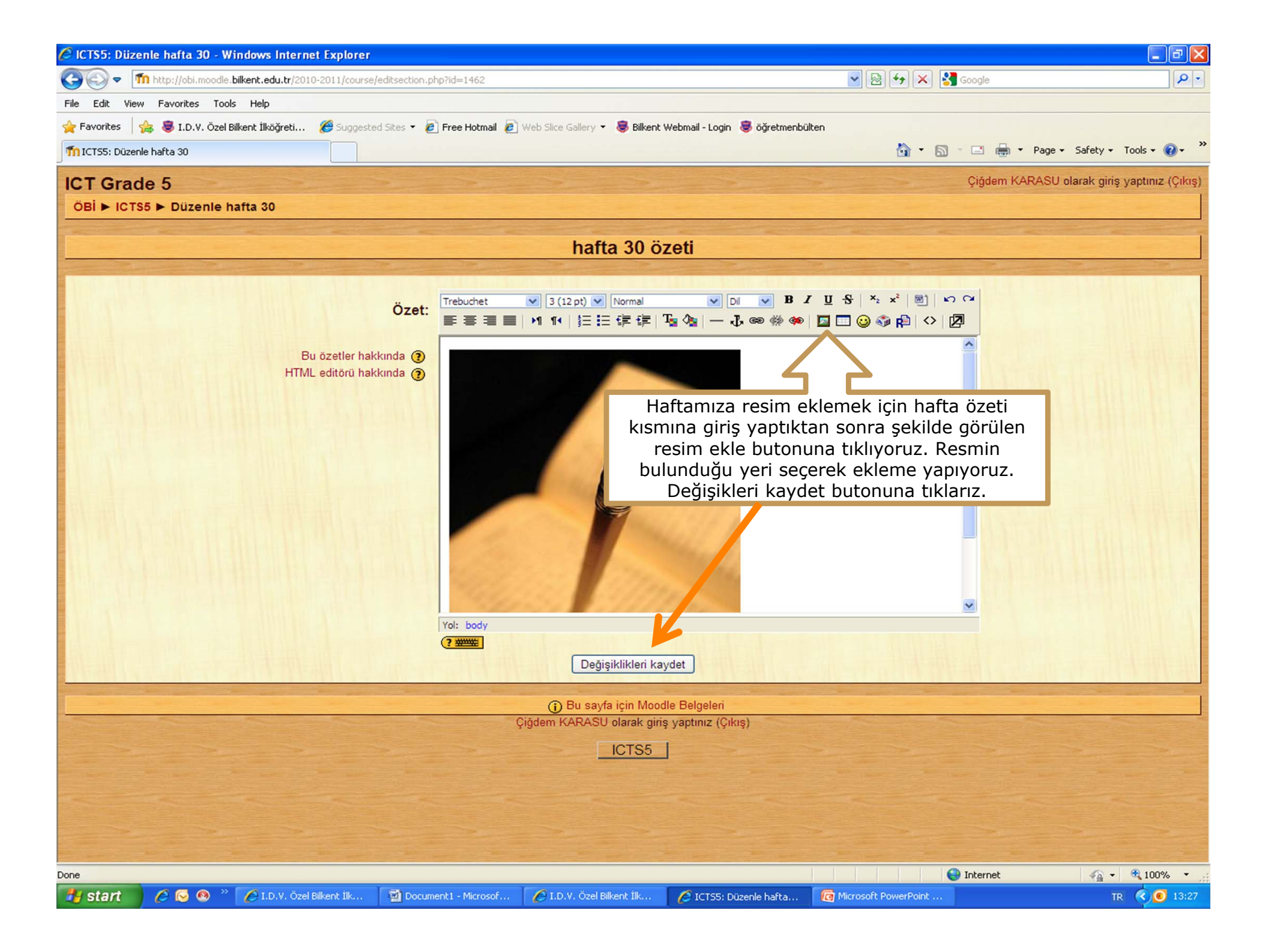

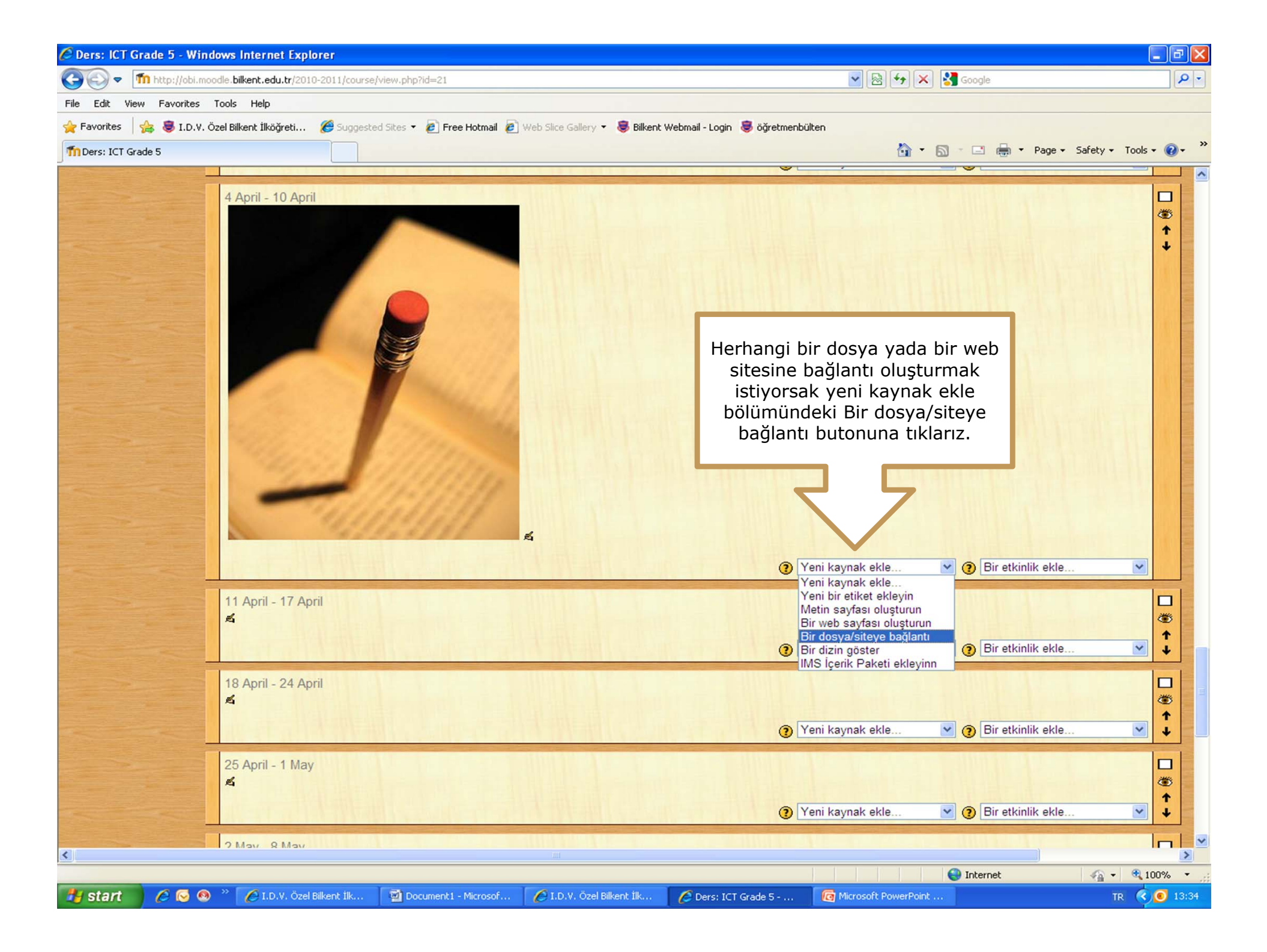

| 🖉 ICTS5: Kaynak düzenleniyor - Windo          | ws Internet Explorer                                                                                                    |                                                                            | - 7 🛛                         |
|-----------------------------------------------|----------------------------------------------------------------------------------------------------|----------------------------------------------------------------------------|-------------------------------|
| COO - M http://obi.moodle.bilkent.edu         | .tr/2010-2011/course/modedit.php?add=resource&type=file&course=21&section=30&return=0                                                                                                    | 💌 🗟 🐓 🗙 🚼 Google                                                           | <b>ب</b> و                    |
| File Edit View Favorites Tools Help           |                                                                                                    |                                                                            |                               |
| 🚖 Favorites 🛛 🚖 😻 I.D.V. Özel Bilkent İlköğ   | reti 🍘 Suggested Sites 🔻 🙋 Free Hotmail 🙋 Web Slice Gallery 👻 👼 Bilkent Webmail - Login 👼 öj                                                                                                    | ğretmenbülten                                                              |                               |
| m ICTS5: Kaynak düzenleniyor                  |                                                                                                    | 🏠 🔹 🖾 👘 📼 Page -                                                           | • Safety • Tools • 🔞 • 🎇      |
| ICT Grade 5<br>ÖBİ ► ICTS5 ► Kaynaklar ► Kayn | nak düzenleniyor                                                                                                    | Çiğdem KARASU ola                                                          | ırak giriş yaptınız (Çıkış) 🌥 |
|                                               | Yeni bir Kaynak, hafta 30'e ekleniy                                                                                                    | /or <sup>®</sup>                                                           |                               |
| Genel                                         | Ad*<br>Özet 🕖                                                                                                    |                                                                            |                               |
|                                               | Açılan pencerede * işaretli yerleri doldurduktan<br>web sitesine bağlantı oluşturmak istiyorsak bu<br>adresini yazmamız yeterli olacaktır. Fakat b<br>bağlantı oluşturacaksak Seç veya bir dosya yü<br>tıklayarak bağlantı oluşturacağımız dosyayı<br>yüklememiz gerekmektedir. | sonra eğer bir<br>kısıma sitenin<br>ir dosyaya<br>kle butonuna<br>moodle'a |                               |
| Bir dosya/site                                | ye bağlantı<br>Yer* http://<br>Web sayfasını arayın                                                                                                    | Seç veya bir dosya yükle                                                   |                               |
| Pencere                                       | İndirmeye zorla ③ □<br>Pencere Aynı pencere ▼<br>Note: some media files may ignore this setting                                                                                                    | * Gelişmişi Göste                                                          |                               |
| Parametreler                                  |                                                                                                    | * Gelişmişi Göste                                                          | ۲<br>•                        |
| Done                                          |                                                                                                    | Internet                                                                   | 🖓 🕶 🔍 100% 🔹 🛒                |
| 🛃 start 🔰 🖉 😒 🧶 🐣 💋 I.D.V                     | V. Özel Bilkent İlk 📓 Document 1 - Microsof 🖉 I.D.V. Özel Bilkent İlk 🧭 ICTSS: Kaynak (                                                                                                    | düzen 🧖 Microsoft PowerPoint                                               | TR 🔇 🧿 13:39                  |

| Ø IC | TS5: Kaynak   | k düzenleniyor - Windows Interne           | et Explorer                       |                                |                             |              |                                       |                |                                                                                                    | _ 2 🛛                       |
|------|---------------|--------------------------------------------|-----------------------------------|--------------------------------|-----------------------------|--------------|---------------------------------------|----------------|----------------------------------------------------------------------------------------------------|-----------------------------|
| G    | C http://ob   | bi.moodle.bilkent.edu.tr/2010-20           | 011/files/index.                  | php?id=21&choose=id_refe       | erence_value - Wind 🔳       |              |                                       | ▼ 8 4 ×        | 🚼 Google                                                                                                    | <b>₽</b> -                  |
| File | n http://obi. | .moodle.bilkent.edu.tr/2010-2011/files/ind | ex.php?id=21&choo                 | se=id_reference_value          |                             |              |                                       |                |                                                                                                    |                             |
| 🚖 F  | ICTS5 » [     | Dosyalar                                   |                                   |                                |                             |              | retmenbülten                          |                |                                                                                                    |                             |
| m    |               |                                            | Boyut                             | Doğiotirilmo                   | Evlom                       |              |                                       | 🙆 • 6          | 🗋 - 🖃 🖶 - Page -                                                                                                 | Safety + Tools + 🕢 + 🎇      |
| IC   | -             | moddata                                    | 4.1MB                             | 23 March 2011 16:23            | Eylein                      |              |                                       |                | Çiğdem KARASU olara                                                                                              | ık giriş yaptınız (Çıkış) 🔷 |
| ö    |               | 18_Mart_2011.docx                          | 15.5KB                            | 29 March 2011, 14:39           | Seç Yeniden adlandır        |              |                                       |                |                                                                                                    |                             |
|      |               | 3D_smile_karakterleri.jpg                  | 156.4KB                           | 28 March 2011, 10:33           | Seç Yeniden adlandır        |              | -                                     | Constant State | and the second second second second second second second second second second second second second second second |                             |
|      |               | 🛾 🛐 Sehir-Koy_Nufus.jpg                    | 31.9KB                            | 21 March 2011, 09:44           | Seç Yeniden adlandır        |              | oro                                   |                |                                                                                                    |                             |
|      |               | 🗋 muezisyen.ppt                            | 247KB                             | 23 March 2011, 15:51           | Seç Yeniden adlandır        |              |                                       |                |                                                                                                    | College and the second      |
|      |               | scholarstoolsef3.jpg                       | 10.3KB                            | 31 March 2011, 13:26           | Seç Yeniden adlandır        |              |                                       | ARCHIGHTER (   |                                                                                                    |                             |
|      | Se            | ecilen dosvalarla                          |                                   |                                |                             |              |                                       |                |                                                                                                    |                             |
|      |               | Klasör olustur                             | Tümünü                            | sec Tümünü temizle             | Bir dosva vükle             |              |                                       |                |                                                                                                    |                             |
|      |               |                                            |                                   |                                |                             |              |                                       |                |                                                                                                    |                             |
|      |               |                                            | <ol> <li>Bu sayfa içir</li> </ol> | n Moodle Belgeleri             |                             |              | ·   × <sub>2</sub> × <sup>2</sup>   🗷 | 50             |                                                                                                    |                             |
|      |               | Çiğde                                      | em KARASU olar                    | ak giriş yaptınız (Çıkış)      |                             |              | 😀 🌍 😰 🖒                               |                |                                                                                                    |                             |
|      |               |                                            |                                   |                                |                             |              |                                       |                |                                                                                                    | Anna State State            |
|      |               |                                            | Açıla                             | in pencerede bir               | dosya yükle buto            | nuna         | tıklarız. [                           | Dosyanın       |                                                                                                    |                             |
|      |               |                                            | buli                              | unduğu yeri seçe               | rek moodle'a dos            | yayı         | yükleriz v                            | ,<br>ve dosya  |                                                                                                    |                             |
|      |               |                                            | is                                | simlerinin yanları             | nda bulunan sec             | , ,<br>butor | ,<br>nuna tikla                       | varak          |                                                                                                    |                             |
|      |               |                                            |                                   | dosyamızı                      | ilgili haftaya yük          | lemiş        | oluruz.                               | ,              | and the second second                                                                                            |                             |
|      |               |                                            |                                   |                                | 5 , ,                       | 2            |                                       |                |                                                                                                    |                             |
|      |               |                                            |                                   | 😜 Internet                     | 🖓 🕶 🔍 100%                  | • •          |                                       |                |                                                                                                    |                             |
|      |               | Pir dosva/siteve bačla                     | nti                               |                                |                             |              |                                       |                |                                                                                                    | Land the second second      |
|      |               | Dir dosya/siteye bagia                     | ing                               | Vor* http://                   |                             |              | Cas your his da                       |                |                                                                                                    |                             |
|      |               |                                            |                                   |                                |                             |              | Seç veya bir do                       |                |                                                                                                    |                             |
|      |               |                                            |                                   | Web sayfasını aray             | yin                         | 1111         |                                       |                |                                                                                                    |                             |
|      |               |                                            |                                   |                                |                             |              |                                       |                |                                                                                                    | AND DO AND                  |
|      |               | Pencere                                    |                                   |                                |                             |              |                                       |                | * Gelismisi Göster                                                                                               |                             |
| -    |               |                                            | Indirmeve zork                    |                                |                             |              |                                       |                | Cenşinişi Obster                                                                                                 |                             |
|      |               |                                            | Per                               |                                |                             |              |                                       |                |                                                                                                    |                             |
|      |               |                                            |                                   | Note: some med                 | lia files may ignore this . | settina      |                                       |                |                                                                                                    |                             |
|      |               |                                            | -                                 |                                | , givere and                |              |                                       |                |                                                                                                    |                             |
|      |               | Parametreler                               |                                   |                                |                             |              |                                       |                |                                                                                                    |                             |
|      |               |                                            |                                   |                                |                             |              |                                       |                | * Gelişmişi Göster                                                                                               |                             |
|      |               |                                            |                                   | and the second                 |                             | -            |                                       |                |                                                                                                    |                             |
| Done |               |                                            |                                   |                                |                             |              |                                       |                | 😝 Internet                                                                                                    | 🖓 🕶 🔍 100% 🔹 💡              |
| -    | start         | 🖉 😼 🧐 🐣 🌈 I.D.V. Özel Bilke.               | 🔯 Documen                         | it1 - Mic 🛛 🌈 I.D.V. Özel Bilk | e 💋 ICTS5: Kaynak d         | 6.           | sınıfdokuman                          | mooddle        | C http://obi.mood                                                                                                | il TR 🔇 🧿 13:49             |

| 🖉 ICTS5: Kaynak düzenleniyor - Windows Inte        | rnet Explorer                                                                                                    |                                                       |                      | - 7                      |
|----------------------------------------------------|----------------------------------------------------------------------------------------------------|-------------------------------------------------------|----------------------|--------------------------|
| COO - Mhttp://obi.moodle.bilkent.edu.tr/2010       | -2011/course/modedit.php?add=resource&type=file&course=21&section=30&return=0                                                                                                    | ▼ 🗟 49 ×                                              | Google               | P -                      |
| File Edit View Favorites Tools Help                |                                                                                                    |                                                       |                      |                          |
| 🚖 Favorites 🛛 👍 😻 I.D.V. Özel Bilkent İlköğreti    | 🍘 Suggested Sites 👻 🙆 Free Hotmail 🙋 Web Slice Gallery 👻 👼 Bilkent Webmail - Login 👼                                                                                                    | öğretmenbülten                                        |                      |                          |
| Ti ICTS5: Kaynak düzenleniyor                      |                                                                                                    | 🟠 •                                                   | 🔊 - 🖃 🖶 - Page - S   | afety + Tools + 🔞 + 🂙    |
| ICT Grade 5<br>ÖBİ ► ICTS5 ► Kaynaklar ► Kaynak dü | zenleniyor                                                                                                    |                                                       | Çiğdem KARASU olarak | giriş yaptınız (Çıkış) 📤 |
|                                                    | Yeni bir Kaynak, hafta 30'e eklen                                                                                                    | iyor 🤊                                                |                      |                          |
| Genel                                              | Ad*       internet Kullanımı         Özet ②         Trebuchet       I (8 pt)         I (8 pt)       IIII IIIIIIIIIIIIIIIIIIIIIIIIIIIIIIII                                                    | \$   ×₂ ײ   ◙   い ભ<br>⊇ @ @ ₽   ◇   ⊉                |                      |                          |
| Bir dosya/siteye ba                                | ğlantı<br>Yer* Internette_Alisveris_Zarar_Yarar.ppt<br>Web sayfasını arayın                                                                                                    | Seç veya bir dosya yükle                              |                      |                          |
| Pencere                                            | Eğer dosya eklendiyse ismi burada gö<br>sonra sayfanın alt kısmında bulunan<br>dön butonuna tıklayarak haftamızı<br>Pencere Aynı pencere V<br>Note: some media files may ignore this setting | rünmelidir. Daha<br>kaydet ve derse<br>a dönebiliriz. | * Gelişmişi Göster   |                          |
| Parametreler                                       |                                                                                                    |                                                       | * Gelişmişi Göster   |                          |
| Done                                               |                                                                                                    |                                                       | 😌 Internet           | 🖓 • 🔍 100% • 💡           |
| 🛃 start 👘 🖉 😡 🖉 🌈 I.D.V. Özel B                    | ilkent İlk 🔄 Document1 - Microsof 🖉 I.D.V. Özel Bilkent İlk 🌈 ICTS5: Kayna                                                                                                    | k düzen 🗁 6.sınıfdokuman                              | 🔮 mooddle            | TR 🔇 🧿 13:55             |

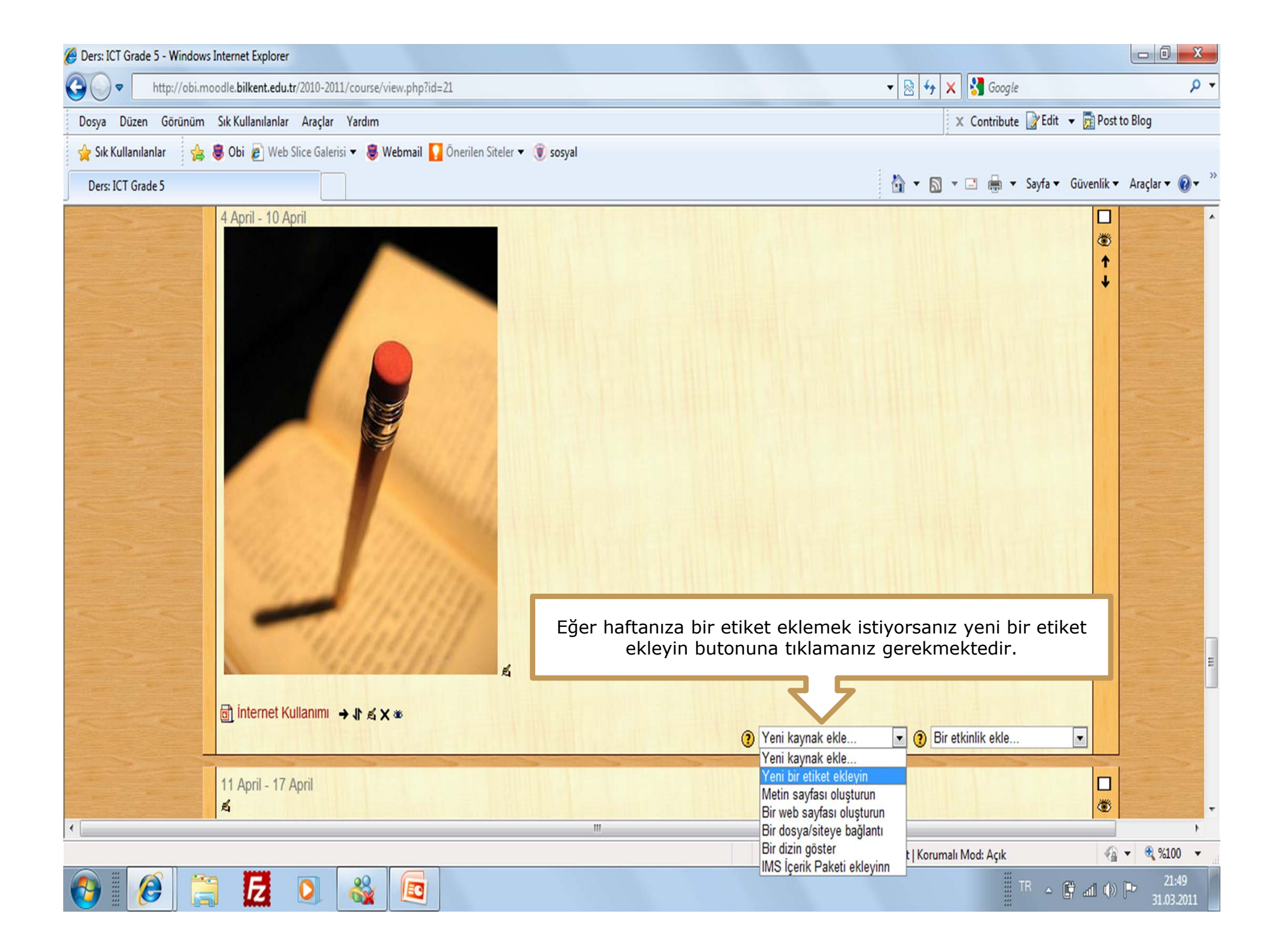

| 🤗 ICTS5: Etiket düzenleniyor - Windows Internet Explorer                                                    |                                                                 |                                                                                                    |
|----------------------------------------------------------------------------------------------------|-----------------------------------------------------------------|----------------------------------------------------------------------------------------------------|
| http://obi.moodle.bilkent.edu.tr/2010-2011/course/modedit.php?add=label&type=&course=21&section=30&return=0 | 🔻 🗟 😽 🗙 🚼 Google                                                | + م                                                                                                    |
| Dosya Düzen Görünüm Sık Kullanılanlar Araçlar Yardım                                                        | 🗙 Contribute 📝 Edit                                             | 👻 <u> </u> Post to Blog                                                                                         |
| 👷 Sık Kullanılanlar 🛛 👍 👼 Obi 🖉 Web Slice Galerisi 🔻 👼 Webmail 🌄 Önerilen Siteler 🔻 🛞 sosyal                |                                                                 |                                                                                                    |
| ICTS5: Etiket düzenleniyor                                                                                  | 🐴 🔹 🔝 👻 📑 🖶 🔹 Sayfa 🕶                                           | Güvenlik ▼ Araçlar ▼ 🕢 ▼                                                                                        |
| ICT Grade 5                                                                                                 | Çiğdem KARASU                                                   | olarak giriş yaptınız (Çıkış) 着                                                                                 |
| ÖBİ ► ICTS5 ► Etiketler ► Etiket düzenleniyor                                                               |                                                                 |                                                                                                    |
| TVani bir Etikat, batta 201a aklaniyan a                                                                    | A COLORADO COLORA                                               | 100 - 100 - 100 - 100 - 100 - 100 - 100 - 100 - 100 - 100 - 100 - 100 - 100 - 100 - 100 - 100 - 100 - 100 - 100 |
| ent bir Etiket, narta 30'e ekieniyor@                                                                       |                                                                 |                                                                                                    |
| Ftiket vazisi* ()                                                                                           |                                                                 |                                                                                                    |
|                                                                                                    |                                                                 |                                                                                                    |
| Trebuchet 💌 3 (12 pt) 💌 Normal 💌 Dil 💌 B I U S   ×2 x <sup>2</sup>   🗷   KO G                               |                                                                 |                                                                                                    |
| ■ ■ ■   M 14   註 註 律 律   ┺ ∞ ☆ ∞   ■ ■ ◎ ◇ p   ◇   ❷                                                        |                                                                 |                                                                                                    |
| Sevgili öğrenciler calışmalarımıza moodle üzerinden devam edeceğiz.                                         |                                                                 |                                                                                                    |
| Çalışmalarınızda hepinize başarılar dilerim.                                                                |                                                                 |                                                                                                    |
|                                                                                                    |                                                                 |                                                                                                    |
| Yol: body                                                                                                   |                                                                 |                                                                                                    |
| Açılan pencerede etiket yazımızı yazdıktan sonra kaydet                                                     |                                                                 |                                                                                                    |
|                                                                                                    |                                                                 |                                                                                                    |
| Genel eklenti ayarları                                                                                      |                                                                 |                                                                                                    |
| Görünür Göster 💌                                                                                            |                                                                 |                                                                                                    |
|                                                                                                    |                                                                 |                                                                                                    |
| Kaydet ve derse dön İptal                                                                                   |                                                                 |                                                                                                    |
| Bu<br>Sayfada bata                                                                                          | formda * isaretli alanlar derekl<br>ternet   Korumalı Mod: Acık | (dir. ▼ 🖲 %100 ▼                                                                                                |
|                                                                                                    |                                                                 | 21:53                                                                                                    |
|                                                                                                    |                                                                 | 31.03.2011                                                                                                    |

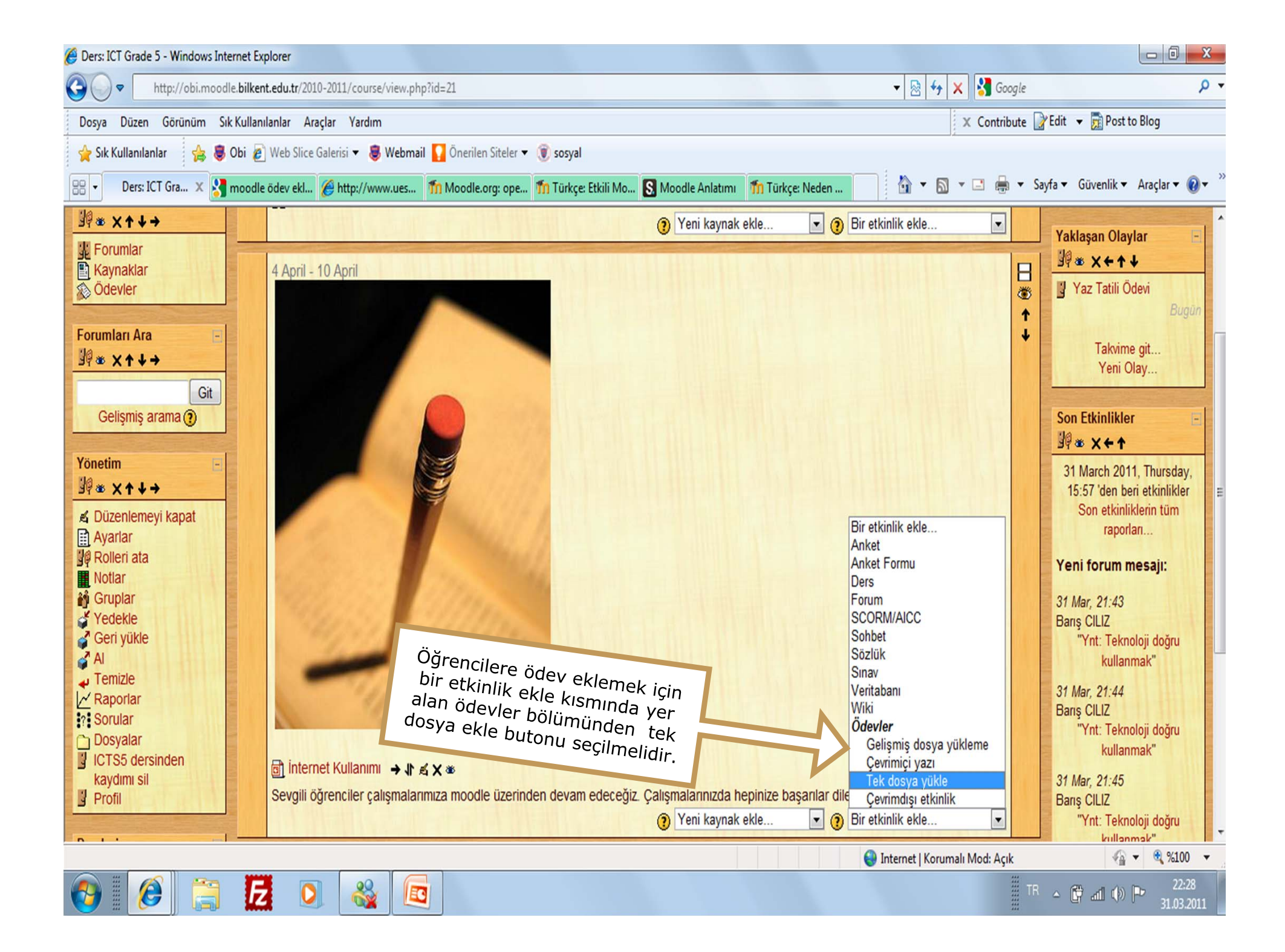

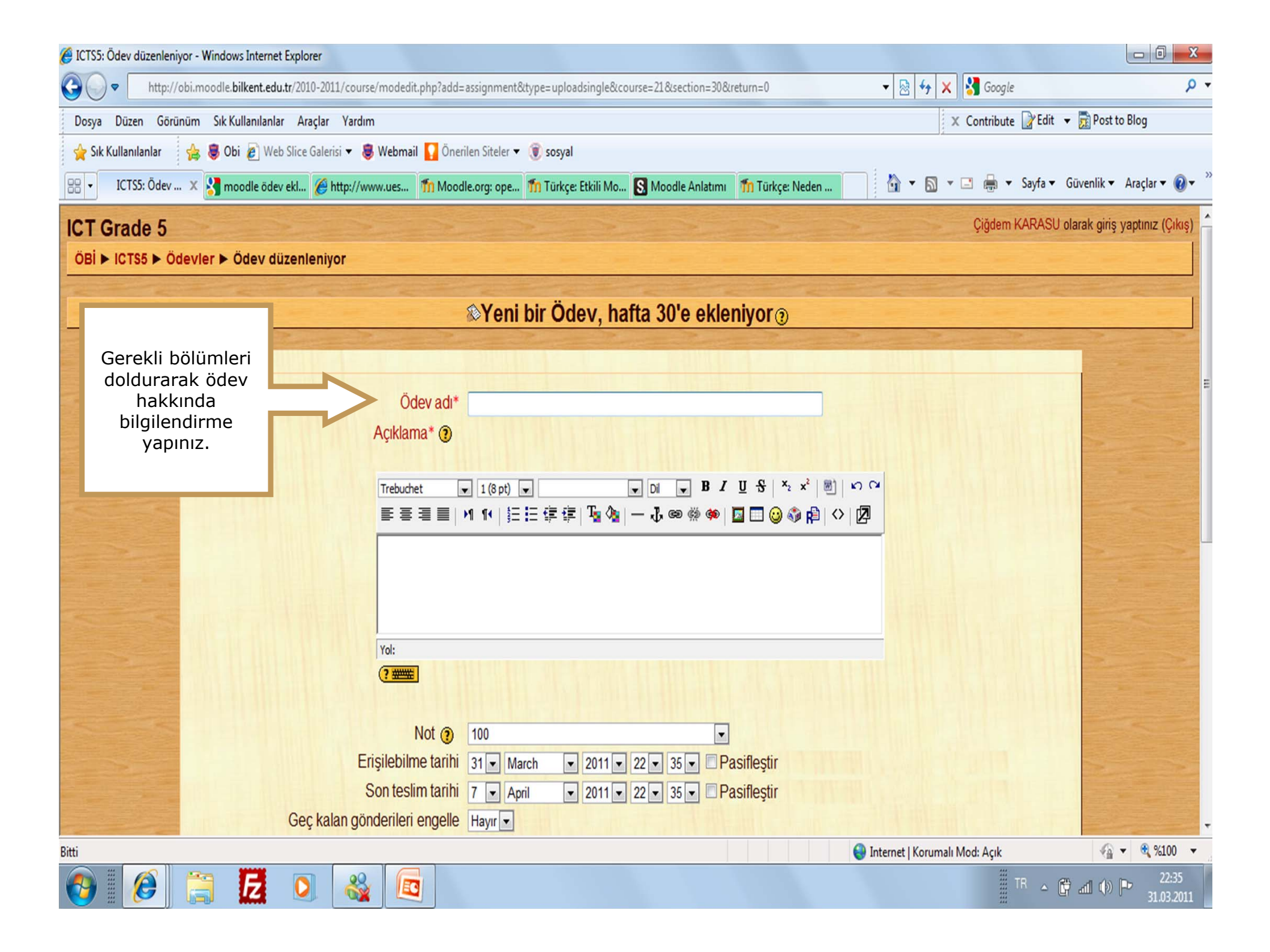

| 🍘 ICTS5: Ödev düzenleniyor - Windows Internet Explorer                                                                                                    |                                                                                                    |
|----------------------------------------------------------------------------------------------------|----------------------------------------------------------------------------------------------------|
| http://obi.moodle.bilkent.edu.tr/2010-2011/course/modedit.php?add=assignment&type=uploadsingle&course=21&section=30&return=0                                                                                                    | 🔻 🗟 😽 🗙 🚰 Google 🛛 🔎 🔻                                                                                                    |
| Dosya Düzen Görünüm Sık Kullanılanlar Araçlar Yardım                                                                                                    | 🗙 Contribute 📝 Edit 👻 🔂 Post to Blog                                                                                                    |
| 👷 Sık Kullanılanlar 🛛 👍 👼 Obi 👩 Web Slice Galerisi 🔻 👼 Webmail 🌄 Önerilen Siteler 👻 🛞 sosyal                                                                                                    |                                                                                                    |
| 🔠 🔹 ICTS5: Ödev 🗴 🚼 moodle ödev ekl 🏈 http://www.ues 🏫 Moodle.org: ope 🏠 Türkçe: Etkili Mo 💽 Moodle Anlatımı 🎢 Türkçe: Neden                                                                                                    | 🚹 🔻 🖾 🔻 🖃 🖶 🔻 Sayfa 👻 Güvenlik 🔻 Araçlar 🕶 🔞 💌 🦥                                                                                                    |
| Genel       Ödev adı*       internet Kullanımı Ödevi         Açıklama* ()       Trebuchet       3 (12 pt)       Normal       B       I       I       S       ×2       ×2       >                                                                                                    | ۵<br>۲                                                                                                    |
| Image: Several in the image: Several in the image: Severa in the image: Severa in the image: Several in the image: Severa |                                                                                                    |
| Tek dosya yükle         Tekrar göndermeye izin ver ()         Hayr         Eğitimcilere e-posta uyarısı ()         Hayr         En yüksek boyut                                                                                                    | Burada dosya boyutunu özellikle en<br>yüksek boyut seçmenizi öneririz.<br>Gerekli yerleri doldurduktan sonra<br>kaydet ve derse dön butonu ile<br>haftamıza dönebiliriz. |
|                                                                                                    | Internet   Korumalı Mod: Açık         4 % %100 ▼           TR         △         (*)         P*         22:47<br>31.03.2011                                               |

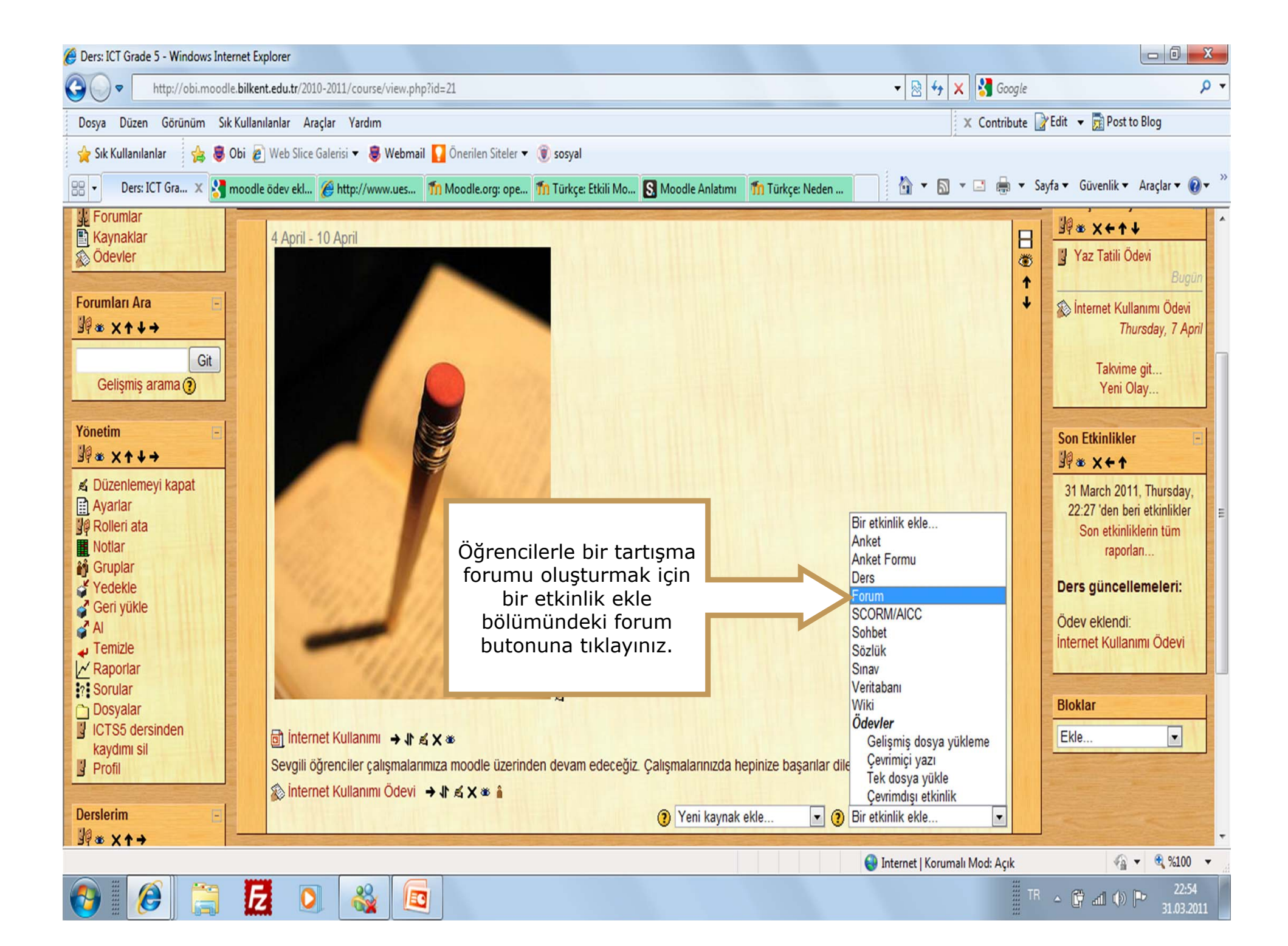

| 🥖 ICTS5: Forum düzenleniyor - Windows Internet Explorer                                                                                                    |                                                                                                    |                                          |
|----------------------------------------------------------------------------------------------------|----------------------------------------------------------------------------------------------------|------------------------------------------|
| http://obi.moodle.bilkent.edu.tr/2010-2011/course/modedit.php?update=789&return=0                                                                                                    | 🔻 🗟 🍫 🗙 🚼 Google                                                                                                    | <del>،</del> م                           |
| Dosya Düzen Görünüm Sık Kullanılanlar Araçlar Yardım                                                                                                    | 🗴 Contribute 📝 Edit 👻 👼 Po                                                                                                    | ost to Blog                              |
| 🖕 Sık Kullanılanlar 🛛 👍 👼 Obi 💋 Web Slice Galerisi 👻 👼 Webmail 🌄 Önerilen Siteler 👻 🛞 sosyal                                                                                                    |                                                                                                    |                                          |
| 😢 🔻 ICTS5: Forum 🗴 🛂 moodle ödev ekl 🏈 http://www.ues 🌇 Moodle.org: ope 🌇 Türkçe: Etkili Mo 💽 Moodle Anlatımı 🌆 Türkçe: Neden                                                                              | 🟠 🔻 📓 🔻 🖃 🖶 🔻 Sayfa 🕶 Güvenlik                                                                                                    | k ▼ Araçlar ▼ 🕢 ▼                        |
| Genel       Forum adi*       Teknoloji doğru kullanmak         Forum türü ②       Tek bir tartışma         Forum tantımı* ②         Trebuchet       1 (8 pt)         I III III IIII IIIIIIIIIIIIIIIIIIIIII | Forum ile ilgili bilgiler<br>kısımlara yazıldıktan ve f<br>türü seçildikten sonra kay<br>derse dön butonu ile haft<br>dönüş yapabiliriz. | bu<br>forum<br>rdet ve<br>:amıza         |
| Herkesin abone olması zorunlu kılınsın mı? () Hayır<br>Okundu izlemesi kullanılsın mı? () isteğe bağlı<br>Dosya yükleme sınır () 500KB<br>Not<br>Not<br>Not () Not yok                                     |                                                                                                    |                                          |
| Bitti                                                                                                    | 😌 Internet   Korumalı Mod: Açık                                                                                                    | 🕼 🕶 🔍 %100 💌                             |
|                                                                                                    | TR 🔺 🛱 📶 (                                                                                                    | (b) <b>P</b> 23:02<br>31.03.20 <u>11</u> |

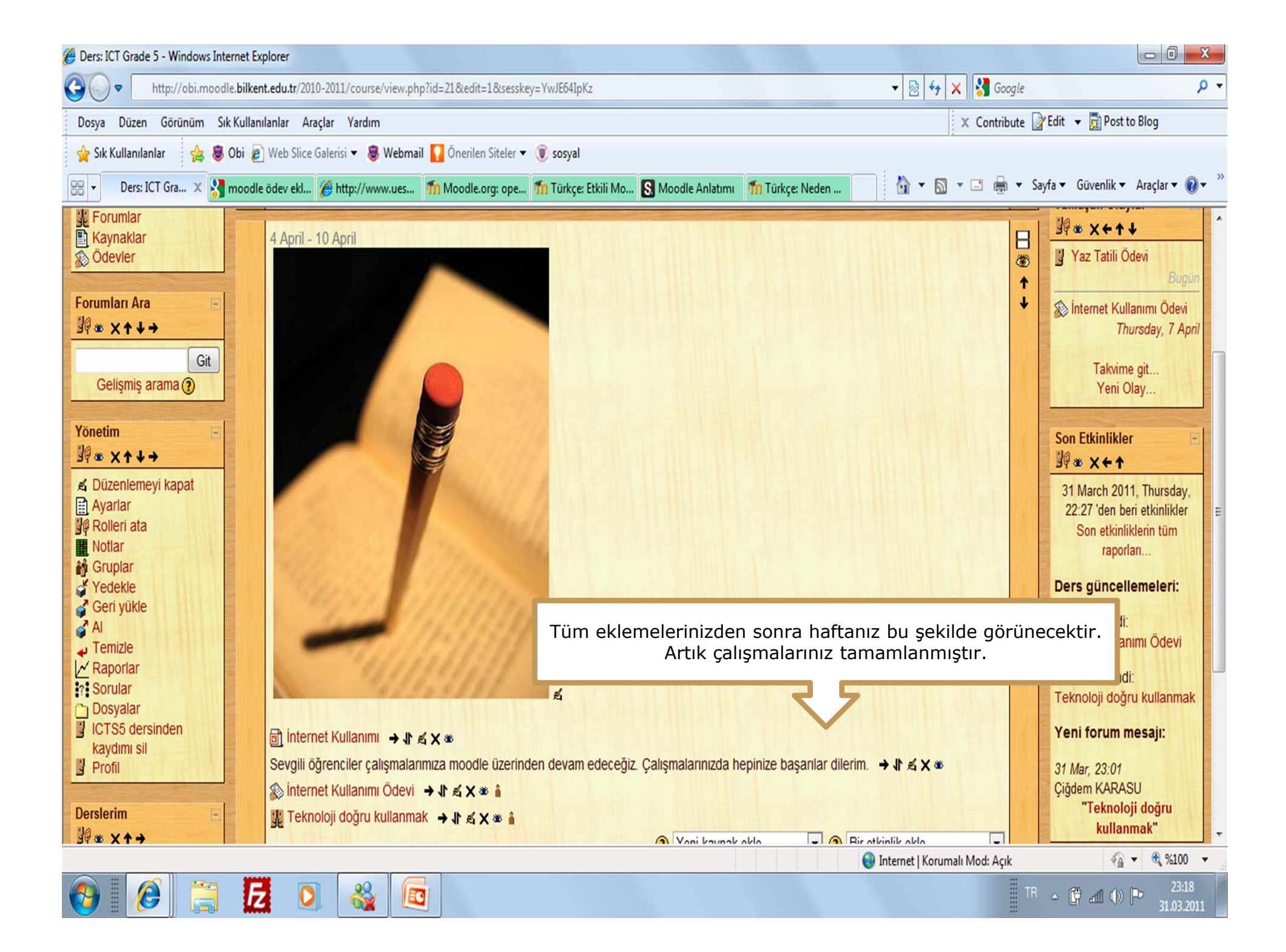

## Moodle Kullanırken Yardımcı Olacak Birkaç Hatırlatma

Moodle ` a giriş yaptıktan sonra haftalarda herhangi bir değişiklik yapabilmek
 için düzenlemeyi aç butonuna tıklamanız gerekmektedir.

- •Eklediğiniz tüm çalışmaları düzenlemeyi aç butonunun yanında bulunan **rol değiştir** kısmından öğrenci rolünü seçerek kontrol edebilirsiniz.
- •Eklediğiniz çalışmaların öğrenci için görünür olmasını istemiyorsanız yanlarında bulunan **göz simgesine** tıklayarak kapatabilirsiniz.

•Dil seçeneği ile ilgili kısma ders ayarları bölümünden ulaşabilirsiniz.

•Derslerinizin bulunduğu sayfaları öğrencilerin ilgisini çekmek amacıyla ders ayarları kısmında bulunan **tema** bölümünü değiştirerek renklendirebilirsiniz.

Bilişim Teknolojileri Bölümü